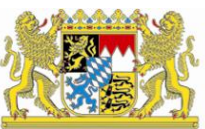

## IT-Dienstleistungszentrum des Freistaats Bayern

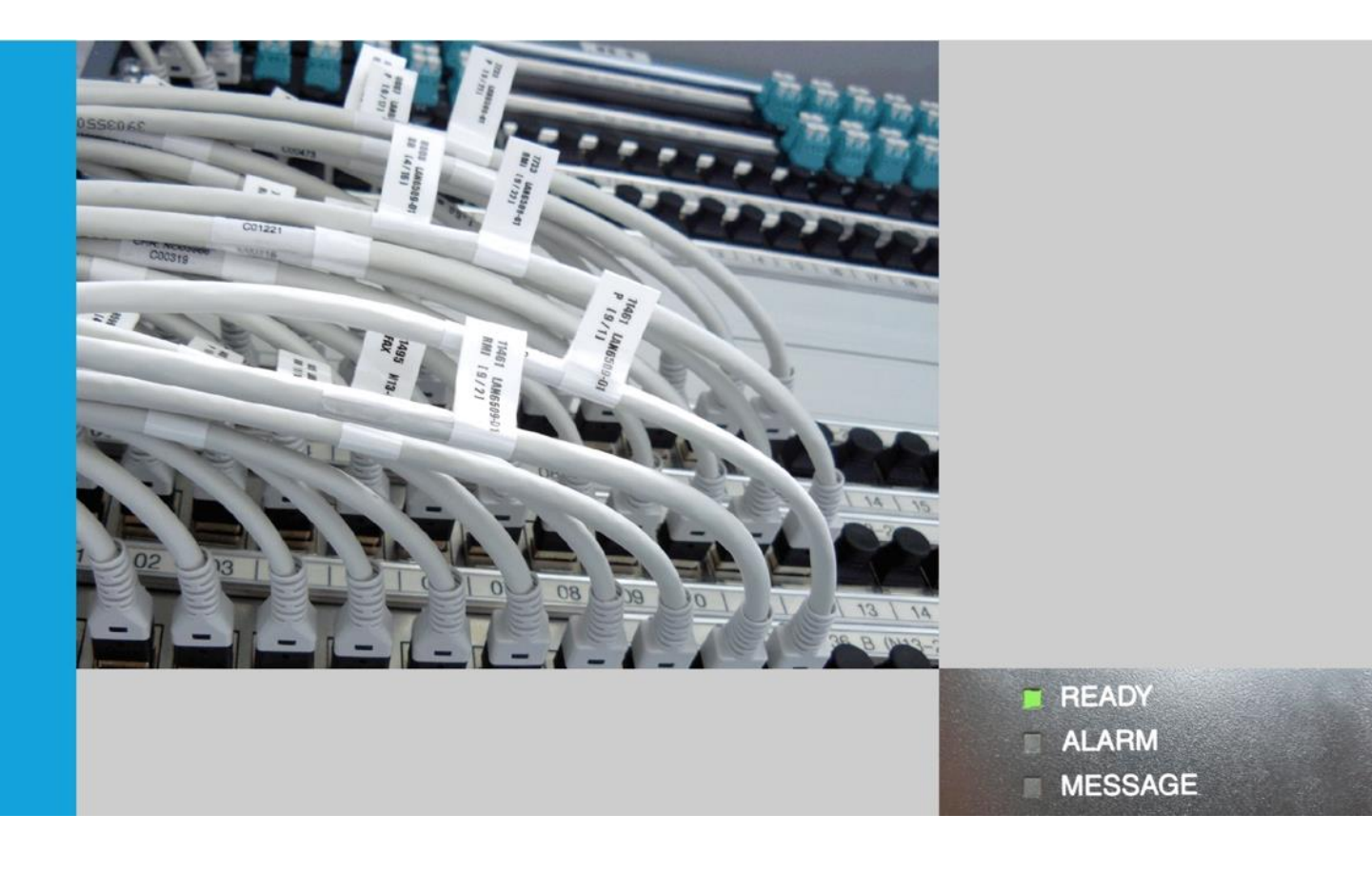

## GEWAN Bedienungsanleitung Betriebsauskunft im Excelformat

Erstelldatum: 07.03.2016 Nadja Schulze, Erwin Dworzak In GEWAN erhalten Sie bei vielen Funktionen Ergebnislisten. Diese können Sie als Textdatei exportieren und in Excel importieren.

Beispielsweise können Sie die Betriebsauskunft in GEWAN über *Gewerbemeldung* -> Auskunft -> Betrieb aufrufen. Zunächst geht ein Suchfenster auf, in dem Sie die gewünschte Suchart auswählen können.

| Suchart                       | Betriebsart |                     |
|-------------------------------|-------------|---------------------|
| Aktuelle Betriebe             | Industrie   | Old Und-Verknüpfung |
| Abgemeldete Betriebe          | Handwerk    | Oder-Verknüpfung    |
| Alle Betriebe (ohne Historie) | Handel      |                     |
| O Alle Betriebe mit Historie  | Sonstiges   |                     |
| Migrierte Betriebe            |             |                     |
| Vorläufige Betriebe           |             |                     |

Sofern mehrere Betriebe Ihre Suchkriterien erfüllen, geht ein Suchergebnisfenster auf, in dem alle Betriebe gelistet sind, die Ihre Suchkriterien erfüllen.

Durch Klick auf den gleichnamigen Button können Sie diese Liste (als Textdatei) exportieren.

|      |                                  |                       |                       |         | Suchergebnis: 777 Betriebe |                 |           |
|------|----------------------------------|-----------------------|-----------------------|---------|----------------------------|-----------------|-----------|
|      | Betriebsname                     | Gewerbezusatz         | Straße                | PLZ     | Ort                        | Betriebs-Nr.    | Gem-Kz    |
| An   | ?????????? asdf                  |                       | am Altmühlweg 1       | 3333    | Testgemeinde               | 162000016572-01 | 0919413 🔺 |
| ۸n   | A3 Inge                          |                       | A. d. Mühle 9         | 20221   | Testgemeinde               | 162000016504-01 | 0919413   |
| (АЬР | A3 Inge                          | Zusatz                | A. d. Mühle 3         | 20221   | Testgemeinde               | 162000015687-13 | 0919413   |
| (АЬР | aa                               | dfdsf                 | DMartin-Luther-Str. 3 | 85551   | Testgemeinde               | 162000006514-14 | 0919413   |
| ۸n   | AAJaumann Michael                | sefserfwefsf          | A. d. Mühle 3         | 20221   | Testgemeinde               | 162000016486-01 | 0919413   |
| An   | AAJaumann Michael                | sefserfwefsf          | A. d. Mühle 3         | 20221   | Testgemeinde               | 162000016329-04 | 0919413   |
| ۱n   | AAJaumann Michael                |                       | A. d. Mühle 90        | 20221   | Testgemeinde               | 162000016506-01 | 0919413   |
| ۱n   | AAJaumann Michael                |                       | A. d. Mühle 8         | 20221   | Testgemeinde               | 162000016515-01 | 0919413   |
| (Um  | Aal Anna                         |                       | Albertstr. 35         | 85551   | Testgemeinde               | 162000015844-05 | 0919413   |
| An   | AANat10 Vorname                  |                       | A13                   | 44444   | Testgemeinde               | 162000016447-04 | 0919413   |
| lm   | AANat11 Vorname                  |                       | Gemeindegebiet 10-12  | 88888   | Testgemeinde               | 162000016441-04 | 0919413   |
| An   | Aanat12 Vorname                  |                       | Ortsteilstr 3-8       | 12345   | Testgemeinde               | 162000016556-03 | 0919413   |
| An   | AANat13 Vorname                  |                       | Haaggasse 9           | 85551   | Testgemeinde               | 162000008202-04 | 0919413   |
| n    | AANat13 Vorname                  |                       | A. d. Mühle 4         | 20221   | Testgemeinde               | 162000016481-01 | 0919413   |
| An   | AANat13 Vorname                  |                       | A. d. Mühle 3         | 20221   | Testgemeinde               | 162000016480-02 | 0919413   |
| An   | AANat14 Vorname                  | dd                    | Galgenbergstr. 4      | 85551   | Testgemeinde               | 162000015534-03 | 0919413   |
| (An  | AANat14 Vorname                  | Test ehem. Zwischens  | am Altmühlweg 1       | 3333    | Testgemeinde               | 162000016462-03 | 0919413   |
| An   | AANat15 Vorname                  |                       | A1 1                  | 44444   | Testgemeinde               | 162000006342-04 | 0919413   |
| Jm   | AANat15 Vorname                  |                       | A. d. Mühle 11        | 20221   | Testgemeinde               | 162000016566-04 | 0919413   |
| (An  | AANat16 geändert 4. mal Vorname1 |                       | Waffnergasse 1        | 85551   | Testgemeinde               | 162000006063-07 | 0919413   |
| (Um  | AANat16 geändert 4. mal Vorname1 |                       | Saazer Str. 1         | 85551   | Testgemeinde               | 162000005689-14 | 0919413   |
| (Um  | AANat1 Vorname                   |                       | A3 2                  | 55555   | Testgemeinde               | 162000007352-08 | 0919413   |
| (Um  | AANat1 Vorname                   | sdfsfsdfs             | A13                   | 44444   | Testgemeinde               | 162000006311-07 | 0919413   |
| (Um  | AANat1 Vorname                   | "Gaststätte zum golde | Illerstr. 3           | 85551   | Testgemeinde               | 162000007511-08 | 0919413   |
| ٨n   | AANat1 Vorname                   | GEWAN 4.5.2           | A. d. Mühle 6         | 20221   | Testgemeinde               | 162000016507-01 | 0919413   |
| ₹    | III                              | H                     | 111-EE                | locces. | H                          | kc000005740.07  | 4         |

Ein Fenster geht auf, in dem Sie den Export als Textdatei (Standardname ist *export.txt*) abspeichern können. Sie können den vorgegebenen Dateipfad und auch den Dateinamen ändern. Merken Sie sich den Pfad, damit Sie die Textdatei wieder finden.

| Exportieren vo                  | n Daten                                                                                      |                                                                             |         | ×  |  |
|---------------------------------|----------------------------------------------------------------------------------------------|-----------------------------------------------------------------------------|---------|----|--|
| Speichern in:                   | 📑 Eigene De                                                                                  | okumente 🔹                                                                  | 🤌 📂 🎞 • |    |  |
| Zuletzt<br>verwendet<br>Desktop | Eigene B<br>Eigene B<br>Eigene M<br>Eigene M<br>Eigene V<br>Eigene V<br>Eigene V<br>Eigene V | ilder<br>ilder<br>Iusik<br>Iusik<br>ideos<br>ideos<br>Assistance Logs<br>do |         |    |  |
| Eigene<br>Dokumente             |                                                                                              |                                                                             |         |    |  |
| Computer                        |                                                                                              |                                                                             |         |    |  |
|                                 | Dateiname:                                                                                   | export.txt                                                                  | Speiche | rn |  |
| Netzwerk                        | Dateityp:                                                                                    | Alle Dateien                                                                | Abbrech | en |  |

Starten Sie jetzt **Excel** und wählen Sie im Menü *Datei -> Öffnen*.

Wählen Sie entweder Alle Dateien (\*.\*) oder Nur Textdateien (\*.prn; \* .txt; \*.csv) aus und suchen Sie das Verzeichnis, in dem Sie vorher die Textdatei gespeichert haben. Markieren Sie die gewünschte Datei (heißt vermutlich *export.txt*) und klicken Sie auf Öffnen.

| X Öffnen             |                                                  |                  |                          |                  | ×         |
|----------------------|--------------------------------------------------|------------------|--------------------------|------------------|-----------|
| Bibliothek           | en ▶ Dokumente ▶                                 |                  | <b>▼ <sup>4</sup>7</b> [ | Dokumente durchs | suchen 🔎  |
| Organisieren 🔻 Neuer | Ordner                                           |                  |                          | :==              | • 🗌 🔞     |
| Microsoft Excel      | Bibliothek "Dokumente"<br>Hierzu gehören: 2 Orte |                  |                          | Anordnen nach:   | Ordner 🔻  |
| ☆ Favoriten          | Name                                             | Änderungsdatum   | Тур                      | Größe            |           |
| Septements           | 崖 Eigene Bilder                                  | 19.08.2014 07:01 | Dateiordner              |                  |           |
| Virtuelle-Seprer     | 崖 Eigene Bilder                                  | 07.08.2014 08:35 | Dateiordner              |                  |           |
|                      | ] Eigene Musik                                   | 19.08.2014 07:01 | Dateiordner              |                  |           |
| ERI EDIGT            | ] Eigene Musik                                   | 17.06.2014 12:38 | Dateiordner              |                  |           |
| Ticket-Auszaehl      | 🧾 Eigene Videos                                  | 19.08.2014 07:01 | Dateiordner              |                  |           |
| 427 Prio3 Ticket     | 📑 Eigene Videos                                  | 26.05.2014 07:08 | Dateiordner              |                  |           |
| GEWAN                | 퉬 Remote Assistance Logs                         | 20.03.2014 09:48 | Dateiordner              |                  |           |
| Deskton              | 퉔 Default.rdp                                    | 06.02.2014 13:57 | Remotedesktopve          | . 3 KB           |           |
| Downloads            | 📄 export.txt                                     | 01.10.2014 14:06 | TXT-Datei                | 151 KB           |           |
| Zuletzt besucht      |                                                  |                  |                          |                  |           |
| 词 Bibliotheken       |                                                  |                  |                          |                  |           |
| 📔 Bilder             |                                                  |                  |                          |                  |           |
| Dokumente            |                                                  |                  |                          |                  |           |
| 👌 Musik              |                                                  |                  |                          |                  |           |
| Videor 🔻             |                                                  |                  |                          |                  |           |
| Dateina              | ame:                                             |                  | ▼ AI                     | le Dateien (*.*) | * •       |
|                      |                                                  |                  | Tools 🔻                  | Öffnen           | Abbrechen |

Nun erscheint ein Textkonvertierungs-Assistent in drei Schritten, nehmen Sie bitte die Einstellungen wie folgt vor.

Schritt 1 von 3 - > Dateityp Getrennt wählen (Standardvorgabe).

| Textkonvertierungs-Assistent - Schritt 1 von 3                                                                                                    |  |  |  |  |
|----------------------------------------------------------------------------------------------------|--|--|--|--|
| Der Textkonvertierungs-Assistent hat erkannt, dass Ihre Daten mit Trennzeichen versehen sind.                                                                                                    |  |  |  |  |
| Wenn alle Angaben korrekt sind, klicken Sie auf 'Weiter ', oder wählen Sie den korrekten Datentyp.                                                                                                    |  |  |  |  |
| Wählen Sie den Dateityp, der Ihre Daten am besten beschreibt:                                                                                                    |  |  |  |  |
| Getrennt - Zeichen wie z.B. Kommas oder Tabstopps trennen Felder (Excel 4.0-Standard).                                                                                                    |  |  |  |  |
| Eeste Breite - Felder sind in Spalten ausgerichtet, mit Leerzeichen zwischen jedem Feld.                                                                                                    |  |  |  |  |
| Import beginnen in Zeile: 1 Dateiursprung: Windows (ANSI)                                                                                                    |  |  |  |  |
|                                                                                                    |  |  |  |  |
| Vorschau der Datei C:\Temp\GEWAN\export_perlach.txt.                                                                                                    |  |  |  |  |
| <pre>1 ;Betriebsname;Gewerbezusatz;Straße;PLZ;Ort;Betriebs-Nr.;Gem-Kz;Schwerpunkttätigkeit;LRA;G A<br/>2 KAn;A-Team_01 e.Kfm.;Meldeart: Anmeldung Betrieb;Hofstr. 2;12345;Perlach;228000000003-02;G<br/>3 An;A-Team_02 OHG;Meldeart: Anmeldung Person;Hubertusweg 3;88888;Perlach;228000000004-02;09<br/>4 KAn;A-Team_03 e.Kfm.;Meldeart: Anmeldung Korrektur;Idastr. 4;88888;Perlach;228000000005-02<br/>5 Jm;A-Team_05 e.Kfm.;Meldeart: Anmeldung;Klosterackerweg 6;88888;Perlach;22800000007-02;09</pre> |  |  |  |  |
| 6 AbB:A-Team 06 e.Kfm.;Meldeart: Abmeldund Betrieb:Klosterweg 7:94259:Perlach:22800000008-0<br>∢ III ▶                                                                                                    |  |  |  |  |
| Abbrechen     < Zurück     Weiter >     Fertig stellen                                                                                                    |  |  |  |  |

**Schritt 2 von 3** - Haken setzen bei *Semikolon* (den Haken bei *Tabstopp* entfernen), danach werden die Daten unten in Spalten getrennt angezeigt.

| Textkonvertierungs-Assistent - Schritt 2 von 3                                                                                                    | ? X                                                     |  |  |  |  |  |
|----------------------------------------------------------------------------------------------------|---------------------------------------------------------|--|--|--|--|--|
| Dieses Dialogfeld ermöglicht es Ihnen, Trennzeichen festzulegen. Sie können in der Vorschau der markierten Daten sehen, wie Ihr<br>Text erscheinen wird.                                                                                                    |                                                         |  |  |  |  |  |
| Trennzeichen       Iabstopp         Iabstopp       Aufeinanderfolgende Trennzeichen als ein Zeichen behandeln         Isomma       Textqualifizierer:         Leerzeichen       Image: Image: Ima |                                                         |  |  |  |  |  |
| Datenvors <u>c</u> hau                                                                                                    |                                                         |  |  |  |  |  |
| BetriebsnameGewerbezusatzStraßePLZOrtBetriebKAnA-Team_01 e.Kfm.Meldeart: Anmeldung BetriebHofstr. 212345Perlach 22AnA-Team_02 OHGMeldeart: Anmeldung PersonHubertusweg 388888Perlach 22KAnA-Team_03 e.Kfm.Meldeart: Anmeldung KorrekturIdastr. 488888Perlach 22UmA-Team_05 e.Kfm.Meldeart: AnmeldungKlosterackerweg 688888Perlach 22AbBA-Team_06 e.Kfm.Meldeart: Abmeldund BetriebKlosterweg 794259Perlach 22                                                                                                    | etriebs<br>2800000<br>2800000<br>2800000<br>2800000<br> |  |  |  |  |  |
| Abbrechen     < <u>Z</u> urück <u>W</u> eiter >     Fertig stellen                                                                                                    |                                                         |  |  |  |  |  |

| Textkonvertierungs-Assistent - Schritt 3 von 3                                                                                                    |                                                                                                    |  |  |  |  |
|----------------------------------------------------------------------------------------------------|----------------------------------------------------------------------------------------------------|--|--|--|--|
| Dieses Dialogfeld ermöglicht es Ihnen, jede Spalte zu markieren und den Datentyp festzulegen.          Datenformat der Spalten <ul> <li> <u>S</u>tandard</li> <li> <u>Text</u></li> </ul> <u>Datum:</u> <u>TMJ</u> <ul> <li> <u>Spalten nicht importieren (überspringen)</u></li> </ul> Datenvors <u>c</u> hau          Die Option 'Standard' behält Datums- und Zahlenwerte bei und wandelt alle anderen Werte in Text um. |                                                                                                    |  |  |  |  |
| StandStandard Standard<br>Betriebsname Gewerbezusatz<br>KAn A-Team_01 e.Kfm. Meldeart: Anme<br>An A-Team_02 OHG Meldeart: Anme<br>Um A-Team_03 e.Kfm. Meldeart: Anme<br>BB A-Team_05 e.Kfm. Meldeart: Anme<br>BB A-Team_06 e.Kfm. Meldeart: Abme                                                                                                    | Standard       Standa       Standard       Standard         Straße       PLZ       Ort       Betrieb         Eldung Betrieb       Hofstr. 2       12345       Perlach       22800000         Eldung Person       Hubertusweg 3       88888       Perlach       22800000         Eldung Korrektur       Idastr. 4       88888       Perlach       22800000         Eldung Betrieb       Klosterackerweg 6       88888       Perlach       22800000         Eldund Betrieb       Klosterweg 7       94259       Perlach       22800000         Abbrechen       < Zurück       Weiter >       Fertig stellen |  |  |  |  |

Schritt 3 von 3 – Sie sehen etwa folgenden Bildschirm (die linkeste Spalte ist markiert).

Schieben Sie den Schiebebalken unten ganz nach rechts und klicken bei gleichzeitig gedrückter *Shift*-Taste (Großschreibtaste) die linke Maustaste in der rechtesten Tabellenspalte. Jetzt sollten alle Spalten markiert sein. Wählen Sie *Text* als Datenformat, damit eventuelle führende Nullen nicht wegfallen.

| Textkonvertierungs-Assister                                                                   | nt - Schritt 3 von 3                |                                        |          |                 |                       |
|-----------------------------------------------------------------------------------------------|-------------------------------------|----------------------------------------|----------|-----------------|-----------------------|
| Dieses Dialogfeld ermöglicht es Ihnen, jede Spalte zu markieren und den Datentyp festzulegen. |                                     |                                        |          |                 |                       |
| Datenformat der Spalten                                                                       |                                     |                                        |          |                 |                       |
| • Text                                                                                        | Die Option 'Stan<br>anderen Werte i | dard' behält Datums- und<br>n Text um. | Zahlenwe | erte bei und wa | indelt alle           |
| ○ Datum:     TMJ     ▼   Wejtere                                                              |                                     |                                        |          |                 |                       |
| Spalten <u>n</u> icht importieren                                                             | (überspringen)                      |                                        |          |                 |                       |
|                                                                                               |                                     |                                        |          |                 |                       |
| Datapyorschau                                                                                 |                                     |                                        |          |                 |                       |
| Datenvois <u>c</u> nau                                                                        | r                                   |                                        |          |                 |                       |
| Text Text                                                                                     | Text                                | Text                                   | Text     | Text Tex        | t                     |
| Betriebsname                                                                                  | Gewerbezusatz                       | Straße                                 | PLZ      | Ort Bet:        | rieb <mark>s</mark> 🔶 |
| KAn A-Team_01 e.Kfm.                                                                          | Meldeart: Anmeldung Betrieb         | Hofstr. 2                              | 12345    | Perlach 228     | 0000                  |
| An A-Team_02 OHG                                                                              | Meldeart: Anmeldung Person          | Hubertusweg 3                          | 88888    | Perlach 228     | 00000                 |
| KAn A-Team 03 e.Kim.                                                                          | Meldeart: Anmeldung Korrekt         | ir Idastr. 4                           | 88888    | Perlach 228     | 00000                 |
| Um A-Team US e.Kfm.                                                                           | Meldeart: Anmeldung                 | Klosterackerweg 6                      | 88888    | Perlach 228     |                       |
|                                                                                               |                                     | Klosterwed /                           | 99209    |                 | Þ                     |
|                                                                                               |                                     |                                        |          |                 |                       |
|                                                                                               | Abbrec                              | en < <u>Z</u> urück                    | Weite    | er > Fe         | tig stellen           |

Wenn Sie auf Fertigstellen klicken, erhalten Sie die Liste im gewünschten tabellarischen Excel-Format.